## **ETAPES POUR INSCRIRE MON ENFANT**

- 1) Je me connecte à mon portail famille de préférence via un ordinateur.
- 2) En bas de ma page d'accueil, je clique sur l'enfant concerné. J'accède à la page avec les informations sur l'enfant sélectionné.

| Informations Enfants |       |     |        |           |                   |     |
|----------------------|-------|-----|--------|-----------|-------------------|-----|
|                      |       |     | Mes    | 5 Enfants |                   |     |
|                      | Photo | Nom | Prénom | Sexe      | Date de naissance |     |
|                      | - Jun |     |        |           |                   | 🐀 🚞 |
|                      |       |     |        |           |                   | 🐀 🚞 |

3) Ensuite, je vais dans la zone « AGENDA » et clique sur les flèches à côté du mois afin de trouver la période concernée.

| Cliquer <b>droit</b> sur un champ 🔽 ou                                      | Cliquer droit sur un champ 🔽 ou 🗋 pour demander une réservation se une absence<br>Mai 2020 |          |          |          |          |            |              |           |            |                  |               |              |          |          |          |          |                |          |          |          |          |          |          |          |          |              |     |      |               |
|-----------------------------------------------------------------------------|--------------------------------------------------------------------------------------------|----------|----------|----------|----------|------------|--------------|-----------|------------|------------------|---------------|--------------|----------|----------|----------|----------|----------------|----------|----------|----------|----------|----------|----------|----------|----------|--------------|-----|------|---------------|
|                                                                             |                                                                                            |          |          |          |          |            |              |           |            |                  |               |              |          |          |          |          |                |          |          |          |          |          |          |          |          |              |     |      |               |
| Structure                                                                   | Responsable                                                                                | Ve<br>01 | Sa<br>02 | Di<br>03 | Lu<br>04 | Ma  <br>05 | Me J<br>06 0 | e V<br>70 | e S<br>8 0 | Ga   D<br>19   1 | )i Lu<br>0 11 | J Ma<br>1 12 | Me<br>13 | Je<br>14 | Ve<br>15 | Sa<br>16 | Di Lu<br>17 18 | Ma<br>19 | Me<br>20 | Je<br>21 | Ve<br>22 | Sa<br>23 | Di<br>24 | Lu<br>25 | Ма<br>26 | Me 1<br>27 2 | e V | /e 5 | a Di<br>30 31 |
| ALSH Ferme de la Croix<br>Saint J<br>ALSH Vacances après-midi<br>sans repas |                                                                                            | F        |          |          |          |            |              | F         | •          |                  |               |              |          |          |          |          |                |          |          | F        |          |          |          |          |          |              |     |      |               |
| ALSH Ferme de la Croix<br>Saint J<br>ALSH Vacances journée avec<br>repas    |                                                                                            | F        |          |          |          |            |              | F         | -          |                  |               |              |          |          |          |          |                |          |          | F        |          |          |          |          |          |              |     |      |               |
| ALSH Ferme de la Croix<br>Saint J<br>ALSH Vacances matin avec<br>repas      |                                                                                            | F        |          |          |          |            |              | F         | -          |                  |               |              |          |          |          |          |                |          |          | F        |          |          |          |          |          |              |     |      |               |
| Ecole Publique<br>Elémentaire Amb<br>Accueil postscolaire                   |                                                                                            | F        |          |          |          |            |              | F         | •          |                  |               |              |          |          |          |          |                |          |          | F        | P        |          |          |          |          |              |     |      |               |
| Ecole Publique<br>Elémentaire Amb<br>Accueil préscolaire                    |                                                                                            | F        |          |          |          |            |              | F         | :          |                  |               |              |          |          |          |          |                |          |          | F        | Ρ        |          |          |          |          |              |     |      |               |
| Elémentaire Amb<br>ALSH Mercredi après midi sans<br>repas                   |                                                                                            | F        |          |          |          |            |              | F         | •          |                  |               |              |          |          |          |          |                |          |          | F        | Ρ        |          |          |          |          |              |     |      |               |
| Ecole Publique<br>Elémentaire Amb<br>ALSH Mercredi journée avec<br>repas    |                                                                                            | F        |          |          |          |            |              | F         | -          |                  |               |              |          |          |          |          |                |          |          | F        | Ρ        |          |          |          |          |              |     |      |               |
| Ecole Publique<br>Elémentaire Amb<br>ALSH Mercredi matin avec<br>repas      |                                                                                            | F        |          |          |          |            |              | F         | -          |                  |               |              |          |          |          |          |                |          |          | F        | Ρ        |          |          |          |          |              |     |      |               |
| Ecole Publique<br>Elémentaire Amb<br>Repas scolaire élémentaire             |                                                                                            | F        |          |          |          |            |              | F         | •          |                  |               |              |          |          |          |          |                |          |          | F        | Ρ        |          |          |          |          |              |     |      |               |

- 4) Une fois les dates souhaitées trouvées (en haut, horizontalement), je me mets sur la ligne (à gauche de l'« agenda ») concernant la/les formule(s) souhaitée(s):
- Concernant le Lundi/Mardi/Jeudi et Vendredi :
  - Accueil post scolaire (16h30-19h)
  - Accueil pré scolaire (7h-8h30)
  - Repas scolaire pour le temps de cantine
  - Concernant le mercredi (une seule formule possible) :
    - Matin+ repas (départ entre 13h et 14h)
    - Après-midi seule (arrivée entre 13h et 14h)
    - Journée + repas

|                               |                        | 1  |      |          | Mail | 2020     |      |      |       |      |       |      |         |        |      |      |     |       |       |    |      |       |
|-------------------------------|------------------------|----|------|----------|------|----------|------|------|-------|------|-------|------|---------|--------|------|------|-----|-------|-------|----|------|-------|
|                               |                        |    |      | l ni l u | Mai  | 2020     |      | coli | si Lu | M- U | Molla |      | es l pi | In a h |      | 0 10 | Val | es le | s: Li | Ma | Mo 1 | 0.114 |
| Structure                     | Responsable            | 0: | 1 02 | 03 04    | 4 05 | 06 0     | 7 08 | 09 1 | 0 11  | 12   | 13 14 | 4 15 | 16 17   | 18     | 19 2 | 0 21 | 22  | 23 2  | 4 25  | 26 | 27 2 | 8 29  |
| ALSH Ferme de la Croix        |                        |    |      |          | _    | <u> </u> |      |      |       |      |       |      |         |        |      |      |     |       |       |    |      | _     |
| Saint J                       |                        |    |      |          |      |          |      |      |       |      |       |      |         |        |      |      |     |       |       |    |      |       |
| ALSH Vacances apres-midi      |                        |    |      |          |      |          |      |      |       |      |       |      |         |        |      |      |     |       |       |    |      |       |
| ALSH Ferme de la Croix        |                        |    |      |          |      | -        |      |      |       |      |       |      |         |        |      |      |     |       |       |    |      |       |
| Saint J                       |                        |    |      |          | F(   | ORN      | ΛUL  | .ES  | VA    | CA   | NC    | ES   |         |        |      |      |     |       |       |    |      |       |
| ALSH Vacances journée avec    |                        |    |      |          | _    |          |      |      |       |      |       |      |         |        |      |      |     |       |       |    |      |       |
| repas                         |                        |    |      |          |      |          |      |      |       |      |       |      |         |        |      |      |     |       |       |    |      |       |
| ALSH Ferme de la Croix        |                        |    |      |          |      |          |      |      |       |      |       |      |         |        |      |      |     |       |       |    |      |       |
| ALSH Vacances matin avec      |                        |    |      |          |      |          |      |      |       |      |       |      |         |        |      |      |     |       |       |    |      |       |
| repas                         |                        |    |      |          |      |          |      |      |       |      |       |      |         |        |      |      |     |       |       |    | _    | _     |
| Ecole Publique                | Destandaire 1Ch 20 10h |    |      |          |      |          |      |      |       |      |       |      |         |        |      |      |     |       |       |    |      |       |
| Elémentaire Amb               | Postscolaire 16n30-19n | F  | •    |          |      |          | F    |      |       |      |       |      |         |        |      | F    | P   |       |       |    |      |       |
| Accueil postscolaire          |                        |    | _    |          | _    |          |      |      | _     |      |       |      | _       |        | _    | _    |     | _     | _     |    |      | _     |
| Ecole Publique                | Pré scolaire 7h-8h30   | E  |      |          |      |          | E    |      |       |      |       |      |         |        |      | E    | D   |       |       |    |      |       |
| Accueil préscolaire           |                        |    |      |          |      |          |      |      |       |      |       |      |         |        |      | 11   |     |       |       |    |      |       |
| Ecole Publique                |                        |    |      |          |      |          |      |      |       |      |       |      |         |        |      |      |     |       |       |    |      |       |
| Elémentaire Amb               |                        | F  | -    |          |      |          | F    |      |       |      |       |      |         |        |      | F    | Р   |       |       |    |      |       |
| ALSH Mercredi après midi sans |                        |    |      |          |      |          |      |      |       |      |       |      |         |        |      |      |     |       |       |    |      |       |
| Foole Publique                | Mercredi uniquement    |    | _    |          | _    |          |      |      |       |      |       | + +  | _       | +      |      |      |     |       |       |    |      |       |
| Elémentaire Amb               |                        |    |      |          |      |          |      |      |       |      |       |      |         |        |      |      |     |       |       |    |      |       |
| ALSH Mercredi journée avec    | Una coula formula      | •  |      |          |      |          | 1    |      |       |      |       |      |         |        |      | 1    | P   |       |       |    |      |       |
| repas                         | one seule formule      |    |      |          |      |          |      |      |       |      |       |      |         |        |      |      |     |       |       |    |      |       |
| Ecole Publique                |                        |    |      |          |      |          |      |      |       |      |       |      |         |        |      |      |     |       |       |    |      |       |
| ALSH Mercredi matin avec      |                        | F  | -    |          |      |          | F    |      |       |      |       |      |         |        |      | F    | P   |       |       |    |      |       |
| repas                         |                        |    |      |          |      |          |      |      |       |      |       |      |         |        |      |      |     |       |       |    |      |       |
| Ecole Publique                |                        |    |      |          |      |          |      |      |       |      |       |      |         |        |      |      |     |       |       |    |      |       |
| Elémentaire Amh               |                        |    | -    |          |      |          |      |      |       |      |       |      |         |        |      |      |     |       |       |    |      |       |

Attention ! Dans le cas où aucune formule n'apparaîtrait à gauche de l'agenda, veuillez nous contacter en utilisant l'adresse suivante :

educatif.inscription@lavilledubois.fr

5) Une fois que j'ai déterminé la date et la formule souhaitée, je positionne ma souris sur la case correspondante, je fais un clic droit sur celle-ci et sélectionne « demande de réservation » Sur une tablette ou un smartphone, utiliser L'appui long à la place du clic droit.

|                                                                             | Mai 2020        Ve Sa Di Lu Ma Me Je Ve Sa Di Lu Ma Me Je Ve S |          |          |    |          |          |          |          |          |          |          |          |          |          |          |          |          |          |          |          |          |          |            |          |          |          |          |          |   |
|-----------------------------------------------------------------------------|----------------------------------------------------------------------------------------------------|----------|----------|----|----------|----------|----------|----------|----------|----------|----------|----------|----------|----------|----------|----------|----------|----------|----------|----------|----------|----------|------------|----------|----------|----------|----------|----------|---|
| Structure                                                                   | Responsable                                                                                                    | Ve<br>01 | Sa<br>02 | Di | Lu<br>04 | Ma<br>05 | Me<br>06 | Je<br>07 | Ve<br>08 | Sa<br>09 | Di<br>10 | Lu<br>11 | Ma<br>12 | Me<br>13 | Je<br>14 | Ve<br>15 | Sa<br>16 | Di<br>17 | Lu<br>18 | Ma<br>19 | Me<br>20 | Je<br>21 | Ve<br>22   | Sa<br>23 | Di<br>24 | Lu<br>25 | Ma<br>26 | Me<br>27 |   |
| ALSH Ferme de la Croix<br>Saint J<br>ALSH Vacances après-midi<br>sans repas |                                                                                                    | F        |          |    |          |          |          |          | F        |          |          |          |          |          |          |          |          |          |          |          |          | F        |            |          | -        |          |          |          |   |
| ALSH Ferme de la Croix<br>Saint J<br>ALSH Vacances journée avec<br>renas    |                                                                                                    | F        |          |    |          |          |          |          | F        |          |          |          |          |          |          |          |          |          |          |          |          | F        |            |          |          |          |          |          |   |
| ALSH Ferme de la Croix<br>Saint J<br>ALSH Vacances matin avec               |                                                                                                    | F        |          |    |          |          |          |          | F        |          |          |          |          |          |          |          |          |          |          |          |          | F        |            |          |          |          |          |          |   |
| Ecole Publique<br>Elémentaire Amb<br>Accueil postscolaire                   |                                                                                                    | F        |          |    |          |          |          |          | F        |          |          |          |          |          |          |          |          |          |          | •        | Den      | F        | P<br>le de | Ré       | serv     | ation    | 1        |          | ļ |
| Ecole Publique<br>Elémentaire Amb<br>Accueil présolaire                     |                                                                                                    | F        |          |    |          |          |          |          | F        |          |          |          |          |          |          |          |          |          |          | -        | Déc      | are<br>F | r une      | ab       | senc     | e        |          |          | l |
| Ecole Publique<br>Elémentaire Amb<br>ALSH Mercredi après midi sans<br>repas |                                                                                                    | F        |          |    |          |          |          |          | F        |          |          |          |          |          |          |          |          |          |          |          |          | F        | P          |          |          |          |          |          |   |
| Ecole Publique<br>Elémentaire Amb<br>ALSH Mercredi journée avec<br>repas    |                                                                                                    | F        |          |    |          |          |          |          | F        |          |          |          |          |          |          |          |          |          |          |          |          | F        | Ρ          |          |          |          |          |          |   |
| Ecole Publique<br>Elémentaire Amb<br>ALSH Mercredi matin avec<br>repas      |                                                                                                    | F        |          |    |          |          |          |          | F        |          |          |          |          |          |          |          |          |          |          |          |          | F        | Ρ          |          |          |          |          |          |   |
| Ecole Publique<br>Elémentaire Amb<br>Repas scolaire élémentaire             |                                                                                                    | F        |          |    |          |          |          |          | F        |          |          |          |          |          |          |          |          |          |          |          |          | F        | Ρ          |          |          |          |          |          |   |

## 6) Un sablier apparaît dans la case sélectionnée.

Cliquer **droit** sur un champ 🖾 ou 🖾 pour demander une réservation ou une absence

|                                                                             |             |          |          |          | Mai 2020 |          |          |          |          |          |          |          |          |          |          |          |          |          |          |          |          |          |          |          |   |
|-----------------------------------------------------------------------------|-------------|----------|----------|----------|----------|----------|----------|----------|----------|----------|----------|----------|----------|----------|----------|----------|----------|----------|----------|----------|----------|----------|----------|----------|---|
| Structure                                                                   | Responsable | Ve<br>01 | Sa<br>02 | Di<br>03 | Lu<br>04 | Ма<br>05 | Ме<br>06 | Je<br>07 | Ve<br>08 | Sa<br>09 | Di<br>10 | Lu<br>11 | Ма<br>12 | Me<br>13 | Je<br>14 | Ve<br>15 | Sa<br>16 | Di<br>17 | Lu<br>18 | Ма<br>19 | Ме<br>20 | Je<br>21 | Ve<br>22 | Sa<br>23 | 2 |
| ALSH Ferme de la Croix<br>Saint J<br>ALSH Vacances après-midi<br>sans repas |             | F        |          |          |          |          |          |          | F        |          |          |          |          |          |          |          |          |          |          |          |          | F        |          |          |   |
| ALSH Ferme de la Croix<br>Saint J<br>ALSH Vacances journée avec<br>repas    |             | F        |          |          |          |          |          |          | F        |          |          |          |          |          |          |          |          |          |          |          |          | F        |          |          |   |
| ALSH Ferme de la Croix<br>Saint J<br>ALSH Vacances matin avec<br>repas      |             | F        |          |          |          |          |          |          | F        |          |          |          |          |          |          |          |          |          |          | ļ        |          | F        |          |          |   |
| Ecole Publique<br>Elémentaire Amb<br>Accueil postscolaire                   |             | F        |          |          |          |          |          |          | F        |          |          |          |          |          |          |          |          |          |          | Z        |          | F        | Ρ        |          |   |
| Ecole Publique<br>Elémentaire Amb<br>Accueil préscolaire                    |             | F        |          |          |          |          |          |          | F        |          |          |          |          |          |          |          |          |          |          |          |          | F        | Ρ        |          |   |
| Ecole Publique<br>Elémentaire Amb<br>ALSH Mercredi après midi sans<br>repas |             | F        |          |          |          |          |          |          | F        |          |          |          |          |          |          |          |          |          |          |          |          | F        | Ρ        |          |   |
| Ecole Publique<br>Elémentaire Amb<br>ALSH Mercredi journée avec<br>repas    |             | F        |          |          |          |          |          |          | F        |          |          |          |          |          |          |          |          |          |          |          |          | F        | Ρ        |          |   |
| Ecole Publique<br>Elémentaire Amb<br>ALSH Mercredi matin avec<br>repas      |             | F        |          |          |          |          |          |          | F        |          |          |          |          |          |          |          |          |          |          |          |          | F        | Ρ        |          |   |
| Ecole Publique<br>Elémentaire Amb<br>Repas scolaire élémentaire             |             | F        |          |          |          |          |          |          | F        |          |          |          |          |          |          |          |          |          |          |          |          | F        | Ρ        |          |   |

- = La demande est en attente de validation par le service éducatif.
- 7) Lorsque le service éducatif aura validé votre demande, vous verrez apparaître, dans la case correspondante cliquer **groit** sur un champ in ou in pour demander une reservation ou une absence

|                                                                             | Mai 2020    |          |          |          |          |          |          |          |          |          |          |          |          |          |          |          |          |          |          |          |          |          |          |          |   |
|-----------------------------------------------------------------------------|-------------|----------|----------|----------|----------|----------|----------|----------|----------|----------|----------|----------|----------|----------|----------|----------|----------|----------|----------|----------|----------|----------|----------|----------|---|
| Structure                                                                   | Responsable | Ve<br>01 | Sa<br>02 | Di<br>03 | Lu<br>04 | Ma<br>05 | Me<br>06 | Je<br>07 | Ve<br>08 | Sa<br>09 | Di<br>10 | Lu<br>11 | Ма<br>12 | Me<br>13 | Je<br>14 | Ve<br>15 | Sa<br>16 | Di<br>17 | Lu<br>18 | Ма<br>19 | Ме<br>20 | Je<br>21 | Ve<br>22 | Sa<br>23 | 2 |
| ALSH Ferme de la Croix<br>Saint J<br>ALSH Vacances après-midi<br>sans repas |             | F        |          |          |          |          |          |          | F        |          |          |          |          |          |          |          |          |          |          |          |          | F        |          |          |   |
| ALSH Ferme de la Croix<br>Saint J<br>ALSH Vacances journée avec<br>repas    |             | F        |          |          |          |          |          |          | F        |          |          |          |          |          |          |          |          |          |          |          |          | F        |          |          |   |
| ALSH Ferme de la Croix<br>Saint J<br>ALSH Vacances matin avec<br>repas      |             | F        |          |          |          |          |          |          | F        |          |          |          |          |          |          |          |          |          |          | ļ        |          | F        |          |          |   |
| Ecole Publique<br>Elémentaire Amb<br>Accueil postscolaire                   |             | F        |          |          |          |          |          |          | F        |          |          |          |          |          |          |          |          |          |          | ~        |          | F        | Ρ        |          |   |
| Ecole Publique<br>Elémentaire Amb<br>Accueil préscolaire                    |             | F        |          |          |          |          |          |          | F        |          |          |          |          |          |          |          |          |          |          |          |          | F        | Р        |          |   |
| Ecole Publique<br>Elémentaire Amb<br>ALSH Mercredi après midi sans<br>repas |             | F        |          |          |          |          |          |          | F        |          |          |          |          |          |          |          |          |          |          |          |          | F        | Р        |          |   |
| Ecole Publique<br>Elémentaire Amb<br>ALSH Mercredi journée avec<br>repas    |             | F        |          |          |          |          |          |          | F        |          |          |          |          |          |          |          |          |          |          |          |          | F        | Р        |          |   |
| Ecole Publique<br>Elémentaire Amb<br>ALSH Mercredi matin avec<br>repas      |             | F        |          |          |          |          |          |          | F        |          |          |          |          |          |          |          |          |          |          |          |          | F        | Р        |          |   |
| Ecole Publique<br>Elémentaire Amb<br>Repas scolaire élémentaire             |             | F        |          |          |          |          |          |          | F        |          |          |          |          |          |          |          |          |          |          |          |          | F        | Р        |          |   |

- 8) Dans le cas où vous souhaitez modifier votre inscription:
  - Vous pouvez ajouter des dates en faisant un clic droit puis en choisissant « demande de réservation » à la date souhaitée (cf protocole ci-dessus)
  - Vous pouvez annuler des dates en choisissant « déclarer une absence » à la date souhaitée
    Attention ceci est possible jusqu'à 48h avant le jour concerné par votre demande.